### Guide for Parent/Legal Guardian to Approve Dual Enrollment Recommendation Form

#### Form Approval

**Step 1:** Access the student DE form. There are **two** ways for a parent/legal guardian to access the DE forms to sign.

The parent/legal guardian will receive an email from forms@broward.edu. Click on the link in the email you receive and log into your account. If logging in for the first time, you will need to create an account. See Creating an Account directions below.

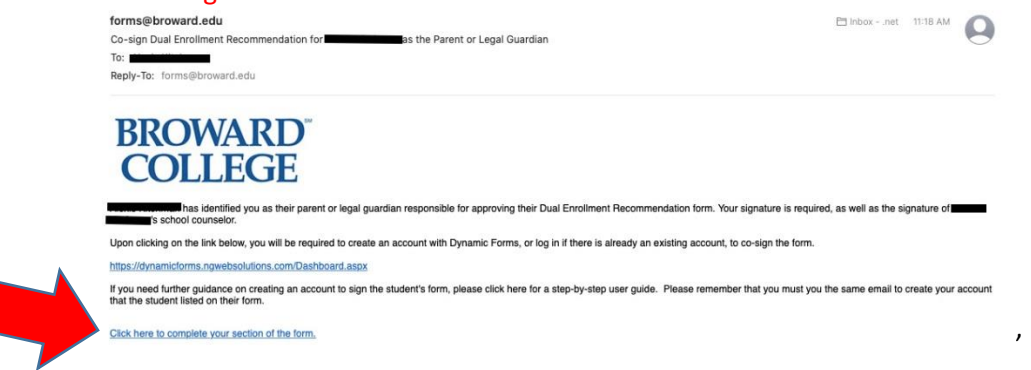

OR click on this link <u>https://dynamicforms.ngwebsolutions.com/Dashboard.aspx</u> to log in. *If logging* in for the first time, you will need to create an account. See Creating an Account directions below.

**Step 2:** Once logged into your account, click on **Pending/Draft Forms.** You may also click on **My Forms** at the top right hand corner of the screen. A drop down menu will appear and you can click on **Pending/Draft Forms** there.

| BROWARD<br>COLLEGE<br>www.broward.edu                                                               |                                                                                                    |            |   |
|----------------------------------------------------------------------------------------------------|----------------------------------------------------------------------------------------------------|------------|---|
| 谷                                                                                                   |                                                                                                    | My Forms 👻 | 2 |
| Welcome to Dynamic For                                                                              | ms!                                                                                                    |            |   |
| This page offers you access to your Pendi<br>If you need to start a new form, please go to your col | ng / Draft Forms and your completed Forms History.<br>lege or university website to access a link to the proper form. Thank you for using Dynam | ic Forms!  |   |
| O Pending / Draft Forms                                                                             |                                                                                                    |            |   |
| Sorms History                                                                                       |                                                                                                    |            |   |
| Manage your Account                                                                                 | l                                                                                                    |            |   |

### Step 3: Click on Complete Form.

| Pending / Draft Forms 20       |                                |                                                  |     |      |               |  |
|--------------------------------|--------------------------------|--------------------------------------------------|-----|------|---------------|--|
| Form Filter Show All Forms     | Text Filter Type to search     |                                                  |     |      |               |  |
| Form Name                      |                                | Date                                             | PDF | HTML | Action        |  |
| Dual Enrollment Recommendation | Started By:<br>Alexis Kitchman | Signature Request Date:<br>8/27/2020 11:18:02 AM | ß   |      | Complete Form |  |
|                                | Started Bur                    | Signature Request Date:                          |     |      |               |  |

Step 4: Click on Complete This Form. <u>Note</u>: If you are already logged in and you click on the link from an email notification, you will be brought directly to this screen.

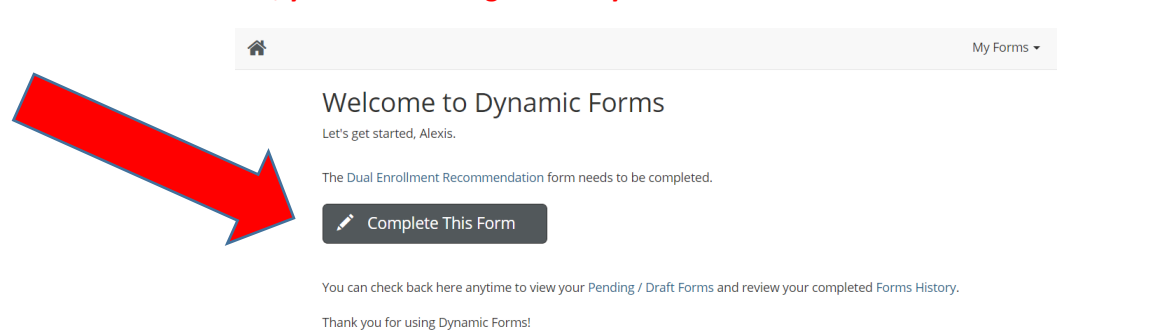

**Step 5:** Read the entire **student section** of the form and then **Click to Sign** and **sign electronically** in the **parent section** as indicated below. *By signing the form, you acknowledge that you understand and adhere to the information on this form.* 

| (click                                                 | to sign)                                                                                     |                                                                                                    |         |
|--------------------------------------------------------|----------------------------------------------------------------------------------------------|----------------------------------------------------------------------------------------------------|---------|
| Paren                                                  | t or Legal Guardian Signature                                                                | Date                                                                                                    |         |
| Parent                                                 | or Legal Guardian: After you h                                                               | ve electronically signed the form, please scroll down to the bottom and click "Su                                                                                                    | ıbmit". |
|                                                        |                                                                                              |                                                                                                    |         |
|                                                        |                                                                                              | Sign electronically                                                                                                    |         |
|                                                        |                                                                                              | Please read the <u>Disclosure / Consent</u> before you sign your<br>form electronically                                                                                                    |         |
|                                                        |                                                                                              | Typing your name exactly as it appears below signifies you are<br>completing this form using an electronic signature. By signing<br>electronically, you are certifying that you have read and<br>understand the Disclosure/consent and agree to electronically<br>sign. You also agree to receive required disclosures or other<br>communications related to this transaction electronically.        |         |
|                                                        |                                                                                              | To continue with the electronic signature process, please enter<br>your name and click the "Sign Electronically" button to save<br>your information and submit your electronic signature.                                                                                                    |         |
|                                                        |                                                                                              | Sammy<br>Sammy                                                                                                    |         |
|                                                        |                                                                                              | Seahawk<br>Seahawk                                                                                                    |         |
|                                                        |                                                                                              | Sign Electronically                                                                                                    |         |
|                                                        |                                                                                              |                                                                                                    |         |
|                                                        |                                                                                              | If you would like to opt out of electronic signature, please click<br>the "Opt out and print" link below to save your information and<br>print a local copy for your signature.                                                                                                    |         |
|                                                        |                                                                                              | If you would like to opt out of electronic signature, please click<br>the "Opt out and print" link below to save your information and<br>print a local copy for your signature.<br><u>Opt out and print</u>                                                                                                    |         |
| ep 6: :                                                | Scroll down to the bot                                                                       | If you would like to opt out of electronic signature, please click<br>the "Opt out and print" link below to save your information and<br>print a local copy for your signature.<br>Opt out and print                                                                                                    |         |
| ep 6: :                                                | Scroll down to the bot                                                                       | If you would like to opt out of electronic signature, please click<br>the "Opt out and print" link below to save your information and<br>print a local copy for your signature.<br>Out out and print<br>The print of the form and click Submit Form.<br>Save Progress Submit Form                                                                                                    |         |
| e <b>p 6:</b> :<br>ou will<br>nail th<br>onfirm        | Scroll down to the both<br>see a <b>confirmation</b> on<br>hat the student form ha           | If you would like to opt out of electronic signature, please click<br>the "Opt out and print" link below to save your information and<br>print a local copy for your signature.<br>Dot out and print<br>out of the form and click <b>Submit Form</b> .<br>Save Progress Submit Form<br>e your form is submitted and then you will also receive a co<br>s been routed to the school for approval.     | onfirm  |
| ep 6: :<br>ou will<br>nail th<br><u>onfirm</u>         | Scroll down to the both<br>see a <b>confirmation</b> on<br>hat the student form ha           | If you would like to opt out of electronic signature, please click<br>the "Opt out and print" link below to save your information and<br>print a local copy for your signature.<br>Dot out and print<br>of the form and click Submit Form.<br>Save Progress Submit Form<br>e your form is submitted and then you will also receive a co<br>s been routed to the school for approval.                 | onfirm  |
| e <b>p 6:</b> :<br>ou will<br>nail th<br><u>onfirm</u> | Scroll down to the both<br>see a <b>confirmation</b> on<br>hat the student form ha           | If you would like to opt out of electronic signature, please click<br>the "Opt out and print" link below to save your information and<br>print a local copy for your signature.<br>Out out and print<br>of the form and click Submit Form.<br>Save Progress Submit Form<br>e your form is submitted and then you will also receive a co<br>s been routed to the school for approval.                 | onfirm  |
| ep 6: :<br>ou will<br>nail th<br>onfirm                | Scroll down to the both<br>see a <b>confirmation</b> on<br>hat the student form ha<br>hation | If you would like to opt out of electronic signature, please click<br>the "Opt out and print" link below to save your information and<br>print a local copy for your signature.<br>Out out and print<br>out of the form and click <b>Submit Form</b> .<br>Save Progress Submit Form<br>the your form is submitted and then you will also receive a cost<br>s been routed to the school for approval. | onfirm  |

| Parent Confirmation - Dual Enrollment Recommendation | on form for the later of the |
|------------------------------------------------------|------------------------------|
| To:                                                  |                              |
| Reply-To: forms@broward.edu                          |                              |
| BROWARD <sup>®</sup>                                 |                              |

's form has been submitted to the school the student designated. Their signature is required for processing.

Congratulations! You have successfully submitted the student Dual Enrollment Recommendation Form!

# **Creating an Account**

Step 1: After you have clicked on the link in the email or the link provided above, you will come to the **Log In** Screen. Click **Create New Account**.

| Log In                                                                                                    |  |
|----------------------------------------------------------------------------------------------------|--|
| Sign in to complete the <b>Dual Enrollment</b><br><b>Recommendation</b> form as requested by<br><b>Broward College</b> . |  |
| User Name                                                                                                    |  |
| Password                                                                                                    |  |
| Log In                                                                                                    |  |
|                                                                                                    |  |

Step 3: Create New Account

| Create a new acco                                                 | unt                       |                                                              |                                                                  |
|-------------------------------------------------------------------|---------------------------|--------------------------------------------------------------|------------------------------------------------------------------|
| Our enroliment process is fast,<br>pending forms, and review your | easy and secure.          | Once enrolled, you will immedia<br>s history,                | tely have convenient online access to complete required forms, v |
|                                                                   |                           | Please complete all of the                                   | information below                                                |
|                                                                   |                           |                                                              |                                                                  |
| Username *                                                        | 0                         | Enter a Username                                             |                                                                  |
|                                                                   | • Must                    | restrictions:<br>or at least 8 characters long               |                                                                  |
|                                                                   | <ul> <li>Must</li> </ul>  | contain at least one letter.                                 |                                                                  |
| Set Password *                                                    |                           | Choose a password                                            |                                                                  |
| Confirm Password *                                                | <b>a</b>                  | Confirm your password                                        |                                                                  |
|                                                                   | Password                  | restrictions:                                                |                                                                  |
|                                                                   | <ul> <li>Ganna</li> </ul> | t contain your username.                                     |                                                                  |
|                                                                   | • Must                    | contain 3 of the 4 types of characters i<br>our case letters | selow:                                                           |
|                                                                   | * lo                      | wer case letters                                             |                                                                  |
|                                                                   | • sp                      | ecial characters: @ 8. \$                                    |                                                                  |
| First Name *                                                      | 8                         | Enter your First Name here                                   |                                                                  |
| Last Name *                                                       | B                         | Enter your Last Name here                                    |                                                                  |
| E-mail Address *                                                  | E                         | Enter your Email Address her                                 | re                                                               |
| Confirm E-mail Address *                                          |                           | Confirm your Email Address                                   | here                                                             |
| Secret Question *                                                 | â                         | - Please select                                              | :                                                                |
| Secret Question Answer*                                           |                           |                                                              |                                                                  |
| second descontraisment                                            |                           |                                                              |                                                                  |

## Step 4: Verify Email

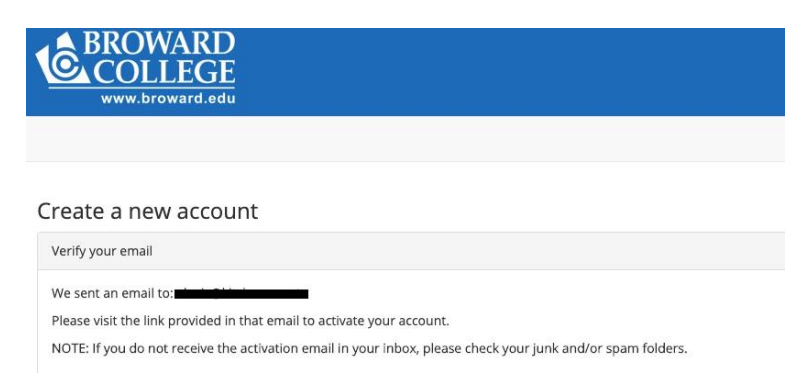

### Step 5: You will receive an email that will ask you to activate your account. Click Activate your account.

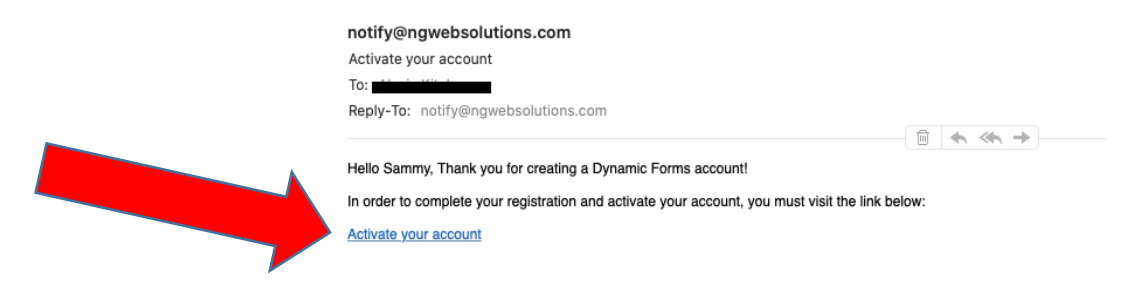

Step 6: You will receive this Confirmation your account is activated. Click Continue.

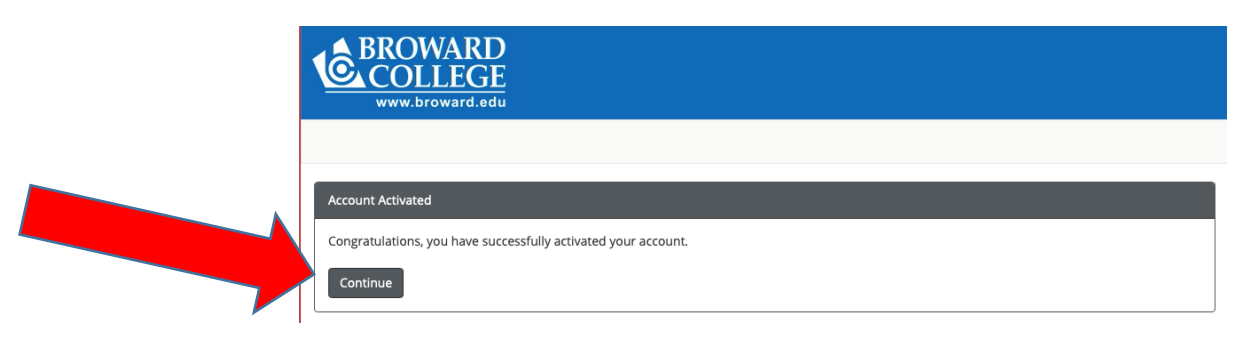

Step 7: Log in with the User Name and Password you created.

| BROWARD         |                                                                                                    |
|-----------------|----------------------------------------------------------------------------------------------------|
| www.broward.edu |                                                                                                    |
|                 |                                                                                                    |
|                 | Log In                                                                                                    |
|                 | Sign in to complete the <b>Dual Enrollment</b><br>Recommendation form as requested by<br>Broward College.<br>User Name |
|                 |                                                                                                    |
|                 | Password                                                                                                    |
|                 |                                                                                                    |
|                 | Log in                                                                                                    |
|                 | Create New Forgot User Forgot Your<br>Account Name? Password?                                                          |
|                 |                                                                                                    |
|                 |                                                                                                    |

**Step 8:** You may be asked your log in security question. Once you have answered it, you may click **Log In** and follow the directions above.

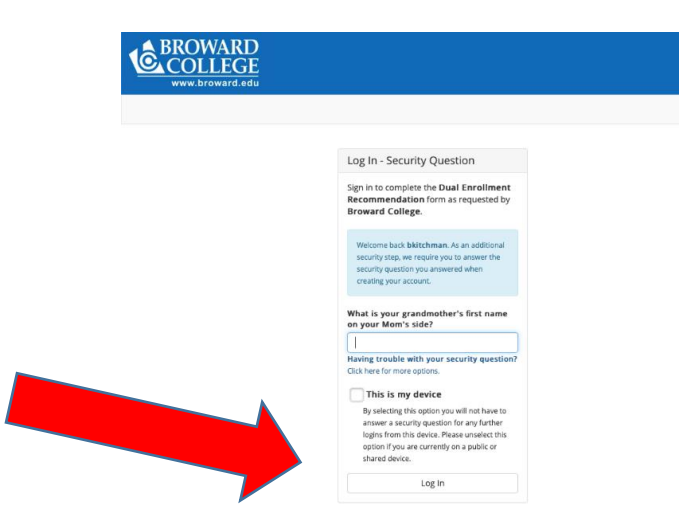